## LUMINOSITE MONITEUR

Règle la luminosité de l'écran LCD.

*1* Appuyez sur MENU pour afficher le menu.

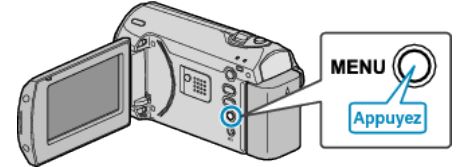

2 Sélectionnez "REGLAGES AFFICHAGE" avec la commande ZOOM/ SELECT et appuyez sur OK.

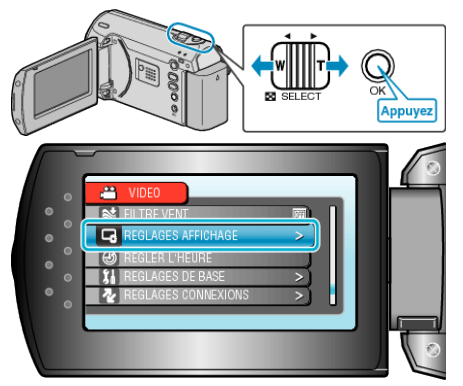

 ${\it 3}~$  Sélectionnez "LUMINOSITE MONITEUR", puis appuyez sur OK.

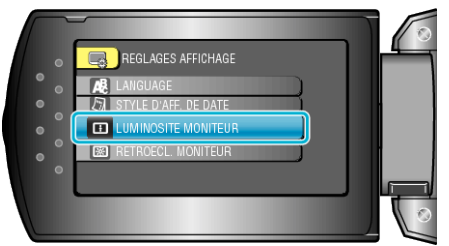

4 Ajustez la luminosité de l'écran.

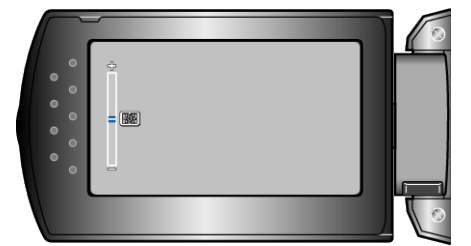

- Appuyez sur + pour augmenter la luminosité.
- Appuyez sur pour diminuer la luminosité.
- Une fois les réglages terminés, appuyez sur OK.